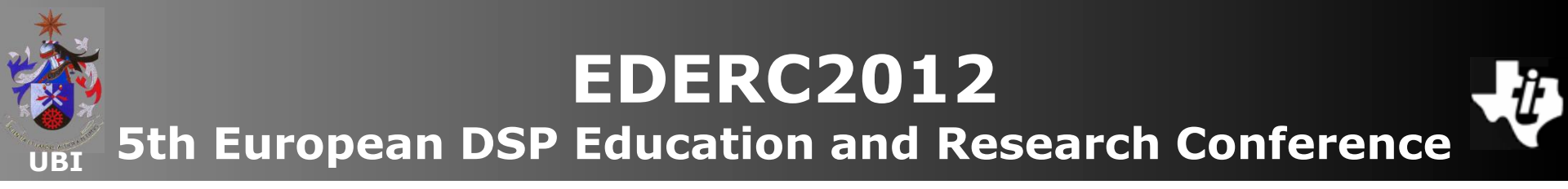

# MSP430 Workshop

MSP430 MCU Teaching ROM Upgrade - MSP430 Microcontrollers Essentials - 2<sup>nd</sup> edition

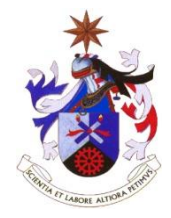

Texas Instruments Incorporated University of Beira Interior (PT)

Pedro Dinis Gaspar, António Espírito Santo, Bruno Ribeiro University of Beira Interior, Electromechanical Engineering Department <u>dinis@ubi.pt</u>, <u>aes@ubi.pt</u>, <u>bruno@ubi.pt</u>

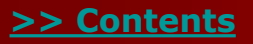

Copyright 2012 Texas Instruments All Rights Reserved

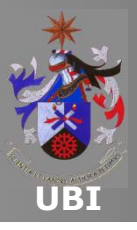

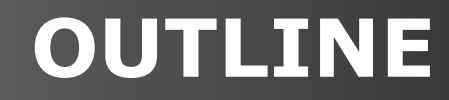

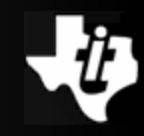

#### **MSP430 Teaching ROM Tour**

#### **Example demo: F5529 Experimenter board**

#### Example demo: eZ430-Chronos kit

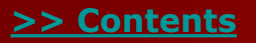

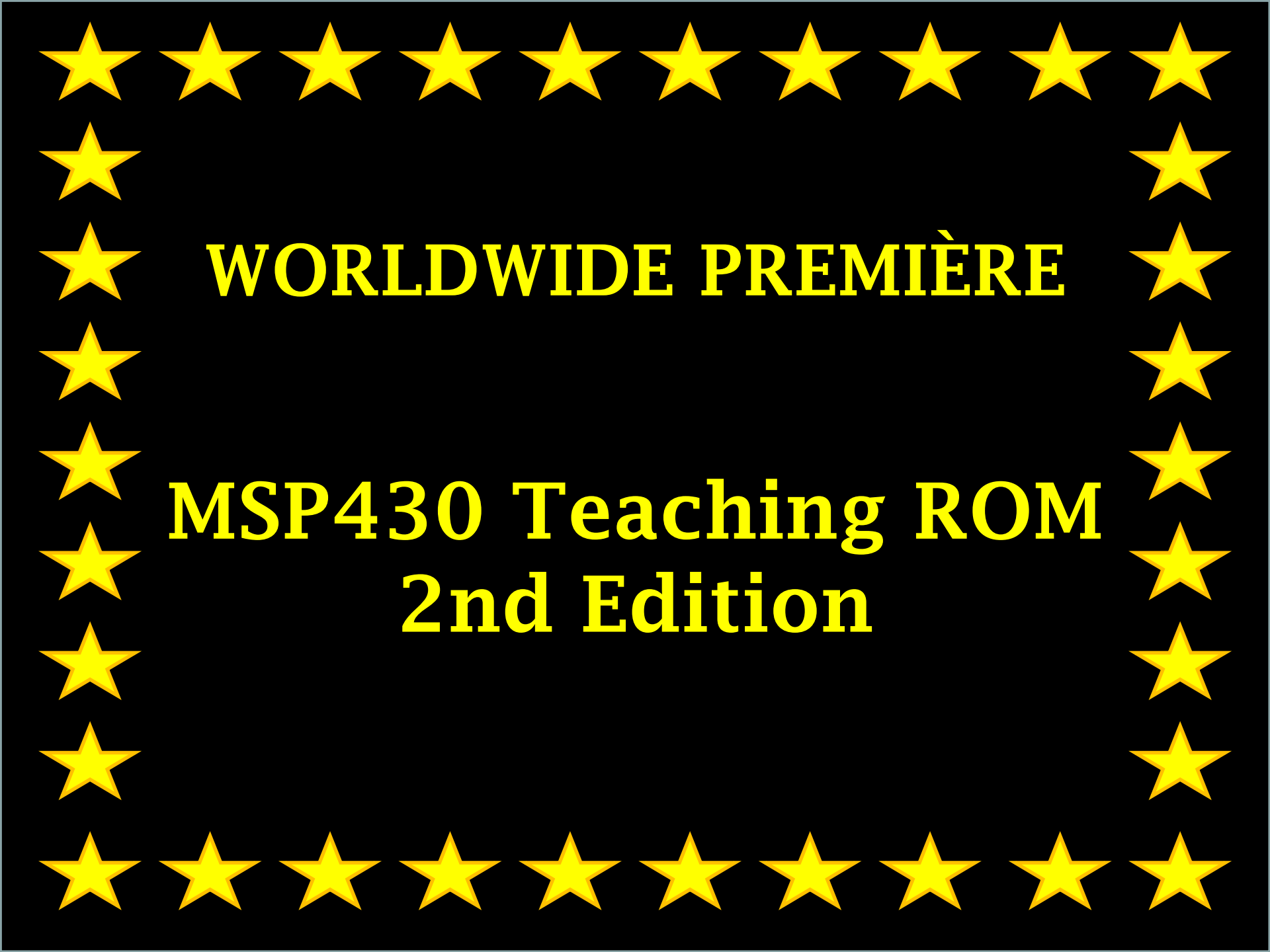

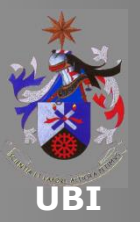

## Chapter 4 MSP430F5529 Experimenter Board Introduction

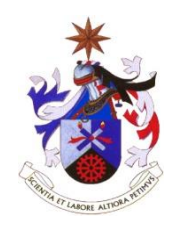

**Texas Instruments Incorporated University of Beira Interior (PT)** 

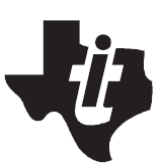

Pedro Dinis Gaspar, António Espírito Santo, Bruno Ribeiro University of Beira Interior, Electromechanical Engineering Department <u>dinis@ubi.pt</u>, <u>aes@ubi.pt</u>, <u>bruno@ubi.pt</u>

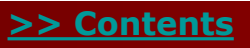

Copyright 2012 Texas Instruments All Rights Reserved

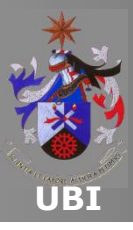

Contents

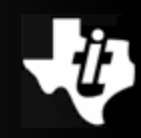

#### MSP430F5XX family Overview

### □ <u>MSP-EXP430F5529 Experimenter Board Contents</u>

#### MSP430F5529 Experimenter Board Software Support

Hardware abstraction layer for the MSP-EXP430F5529

Project preparation for labs 4.1, 4.2 and 4.3

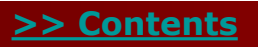

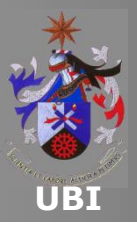

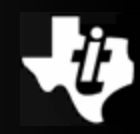

- The family of microcontrollers from TI has several lowpower devices that include different peripherals for various applications.
- The architecture combined with the low power modes of operation makes this family very suitable for lowpowered battery applications.
- Detailed information concerning the MSP430F5529 can be found <u>here</u>.
- □ The <u>datasheet</u> can be consulted to give more specific data.
- □ For information on the family the <u>user guide</u> should be consulted.

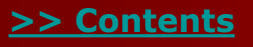

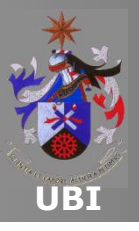

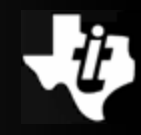

## □ The processing unit fitted in the MSP-EXP430F5529 has an architecture as shown below:

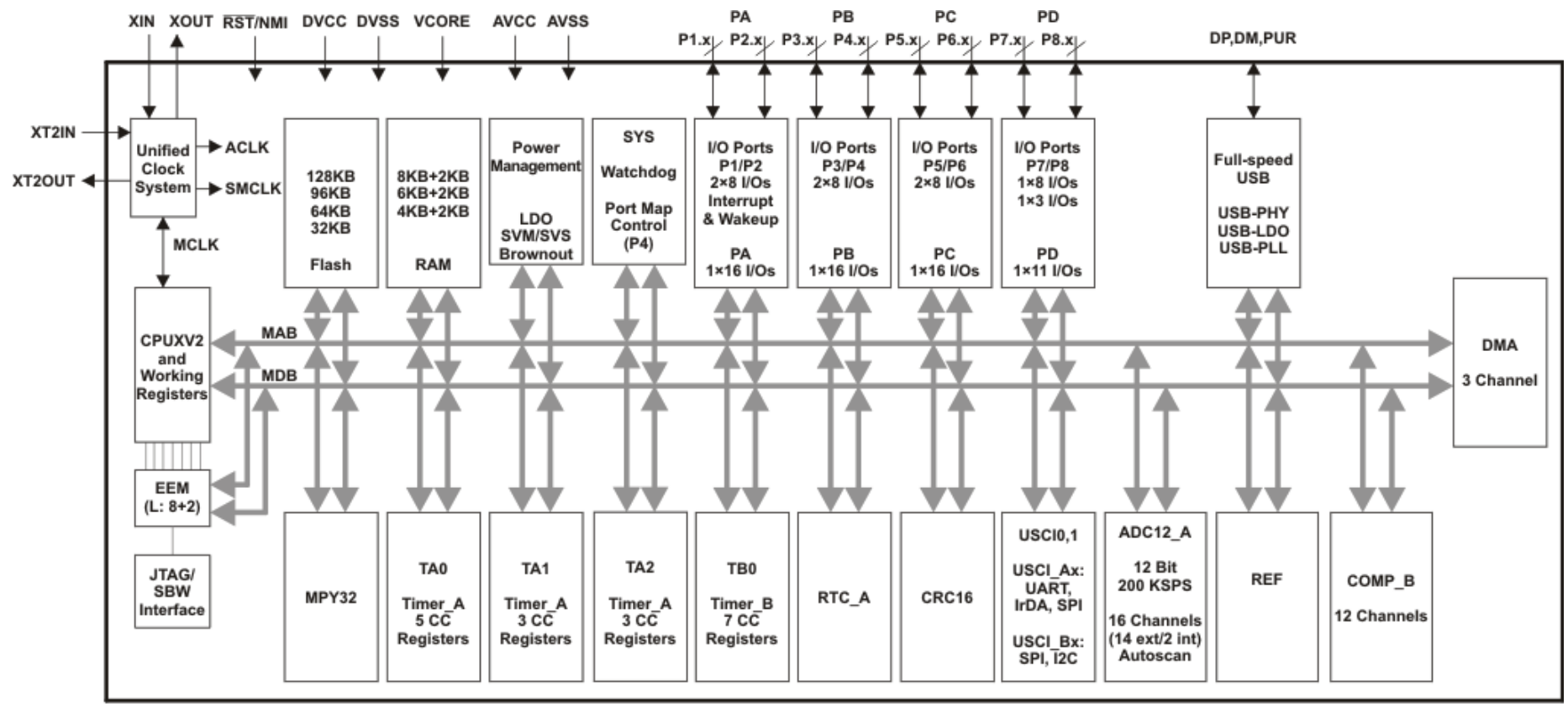

Note: Memory sizes, available peripherals, and ports may differ, depending on the device.

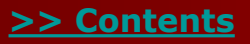

Copyright 2012 Texas Instruments All Rights Reserved

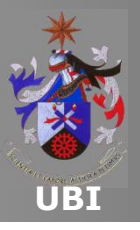

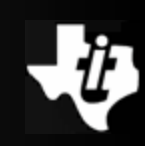

#### What you can expect from the MSP-EXP430F5529 Experimenter Board

 A laboratory set included in this chapter has been developed using the MSP-EXP430F5529 Experimenter Board.

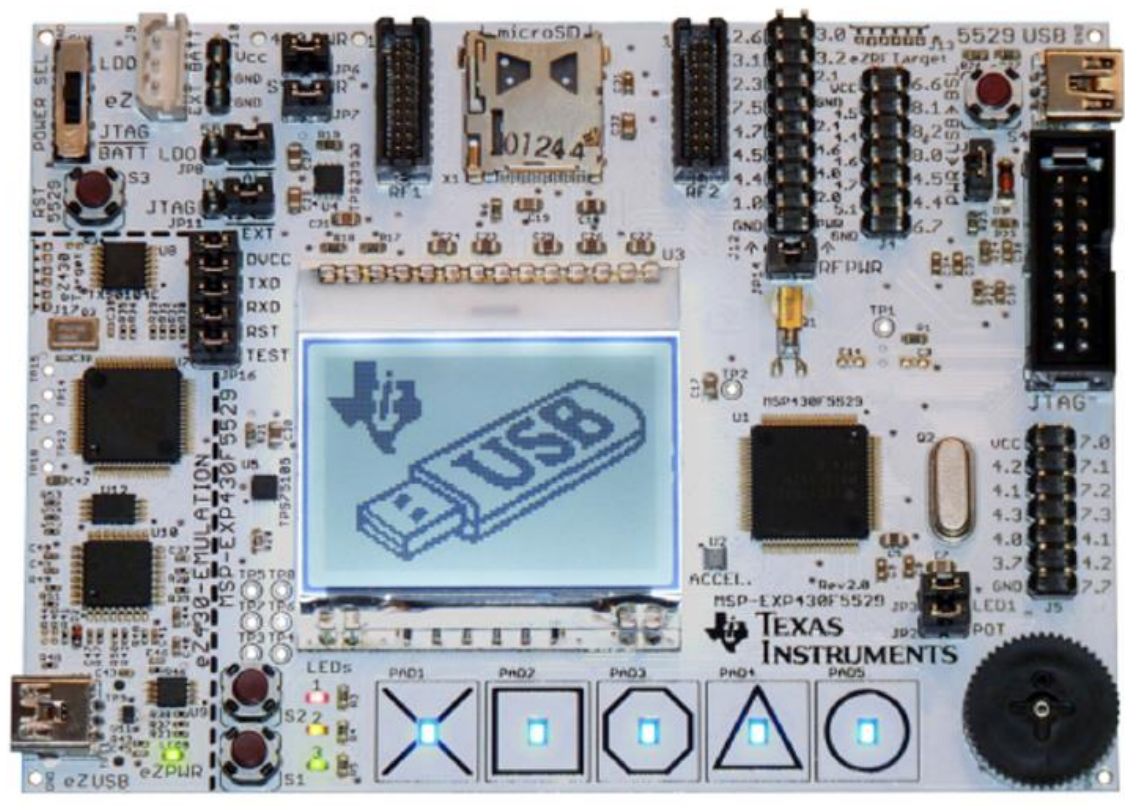

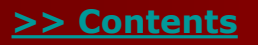

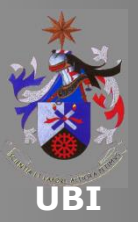

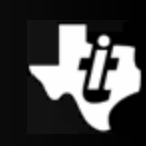

## □ In addition to the MCU MSP430F5529, a number of features listed below are included in the board:

- LCD dot-matrix 102x64;
- Interface for microSD memory card;
- 3-axis accelerometer;
- Five capacitive buttons and four pressure buttons;
- Analog thumb-wheel;
- Nine LED;
- General interface to MCU pins;
- Ability to program the MCU either via JTAG using an external FET, using the emulator or on-board;
- Different power possibilities: JTAG, eZ430 emulator, LDO.

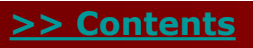

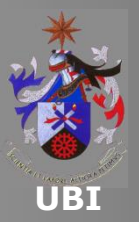

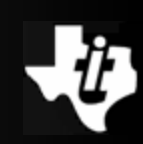

#### □ MSP-EXP403F5529 hardware components

#### **Dot-matrix LCD**

- The user can interact with the MSP-EXP430F5529 Experimenter board through the 106x64 resolution LCD dotmatrix produced by Electronic Assembly, reference <u>EA DOG102W-6</u>.
- The integrated back-light driver can be controlled by a PWM signal originating from the MCU via pin LCD\_BL\_EN (P7.6).
- The interface with the MCU is made via an SPI connection using the SIMO (P4.1/PM\_UCB1SDA), SCLK (P4.3/UCB!STE), LCD\_D/C (P5.6), LCD\_CS (P7.4) and LCD\_RST (P5.7) pins.

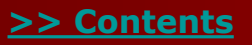

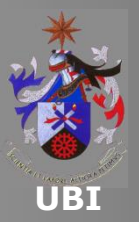

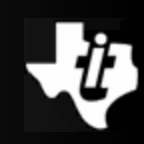

#### **MSP-EXP403F5529** hardware components

#### Dot-matrix LCD

- The data transfer is unidirectional.
- Only data can be written to the device.
- Mode 3 SPI protocol: (MSB first).
- SCL up to 33MHz(3.3V)
- Additional info <u>here</u>.

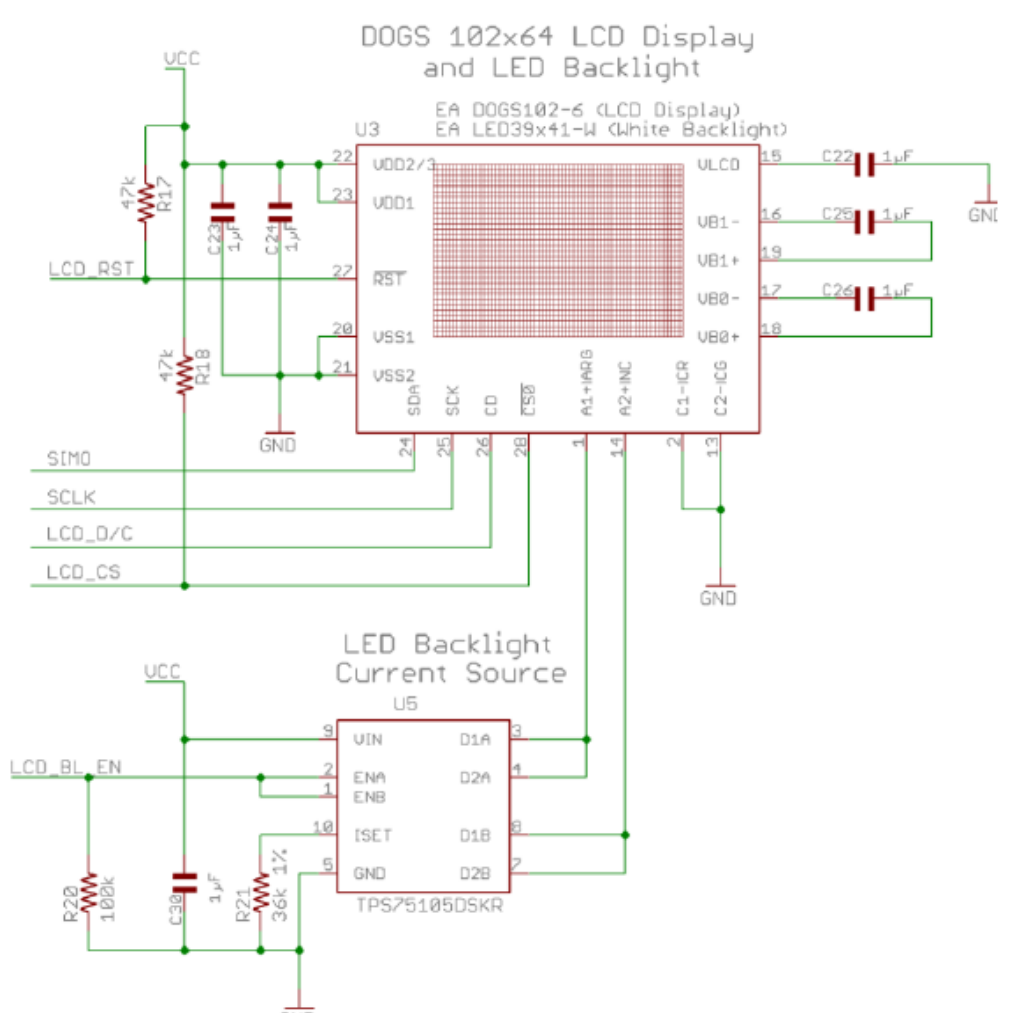

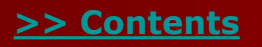

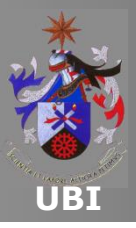

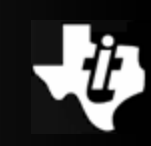

#### Pushbuttons

- Two general purpose pushbuttons S1 (P1.7) and S2 (P2.2).
- No pull-up resistors (port internal resistances should be used).

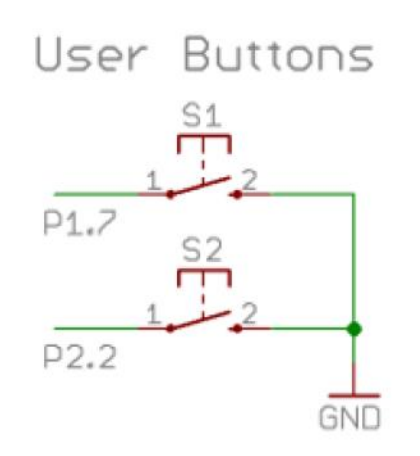

- Two additional buttons which are used for specific functions:
  - The button S3 allows resetting the MCU.
  - The button S4 triggers the BSL process through the USB port.

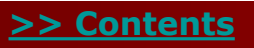

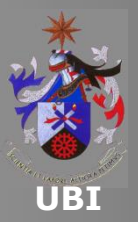

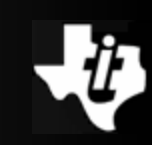

#### Potentiometer wheel

- Another interface, quite versatile, is the potentiometer wheel.
- This interface can be disconnected via jumper JP2.
- The position is determined by acquiring the voltage value at the terminals of the voltage divider through the channel A5 of the ADC.

User Potentiometer

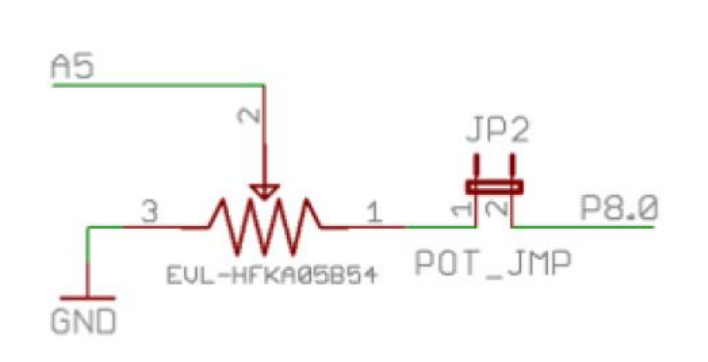

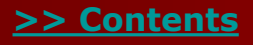

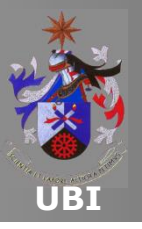

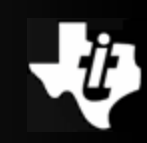

#### Capacitive touch Pads

Capacitive interface: five capacitive buttons:

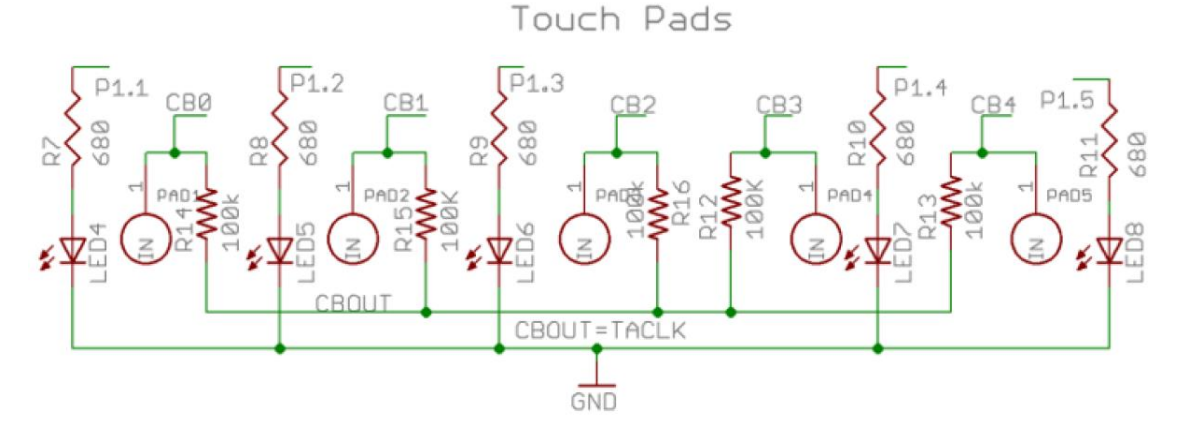

- In each of these buttons there is a LED, connected to ports P1.1 to P1.5, and which can be used by the user to indicate the operating state of the button or other functionality required.
- Each input CB0...CB4 is connected to an input of the comparator COMPB included in the MCU. Meanwhile, the CBOUT pin is connected to the comparator output.

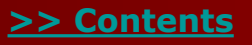

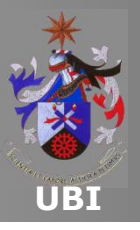

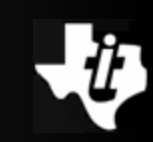

#### Capacitive touch Pads

• The relaxation oscillator is implemented by COMPB:

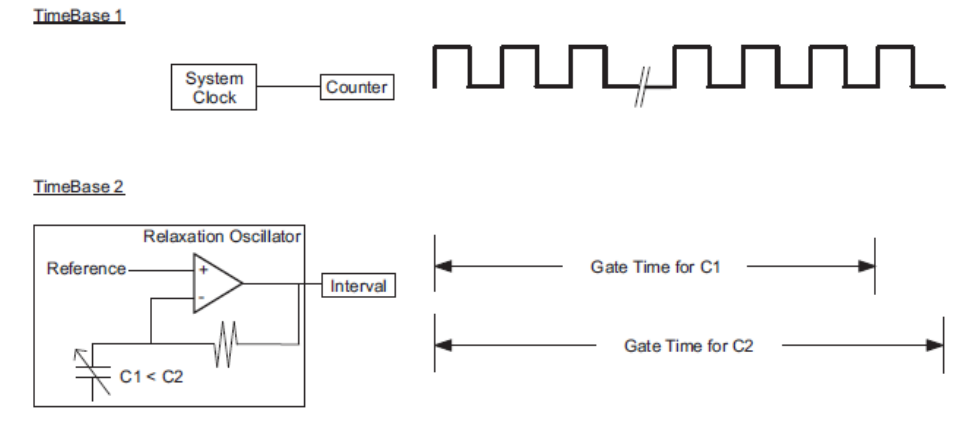

- Gate time variable with the period of the relaxation oscillator.
- Timer\_A1 used to establish the number of oscillations (gate time).
- The capacity is represented by the number of software cycles counted during the gate time.

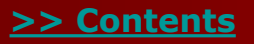

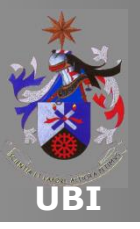

## MSP-EXP430F5529 EXPERIMENTER BOARD CONTENTS

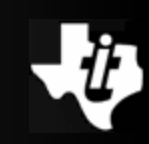

#### LEDs

- In addition to the aforementioned LED, the user still has four LEDs for general use.
- These LEDs are connected to pins:

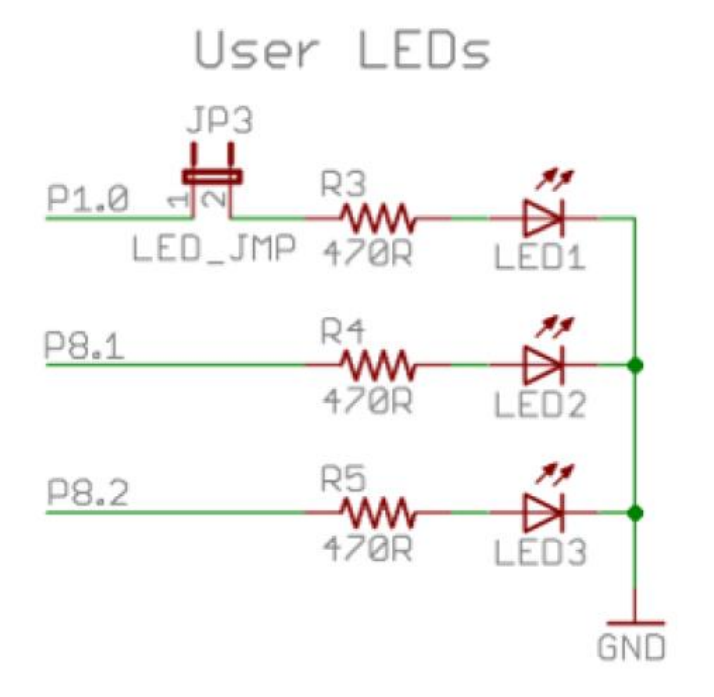

 Note that the P1.0 pin can be interrupted through jumper JP3.

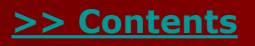

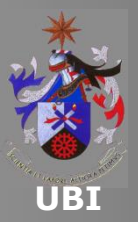

## MSP-EXP430F5529 EXPERIMENTER BOARD CONTENTS

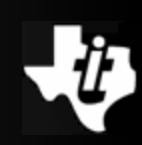

#### □ Three-axis accelerometer CMA3000-D01

- The <u>digital accelerometer</u> included on the MSP-EXP430F5529 Experimenter Board is capable of measuring acceleration in 3-axes.
- Additional information concerning the internal operation of this device can be found <u>here</u>.
- The CMA3000-D01 has SPI and I2C digital interfaces and is optimized for systems with tight power requirements.
- It is a small device powered between 1.7V to 3.6V.

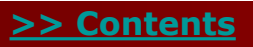

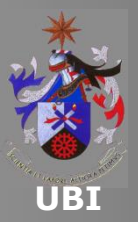

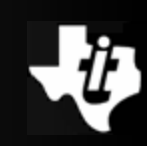

#### ❑ Three-axis accelerometer CMA3000-D01

- Measure mode: 70/50/11 µA (sampling frequencies of 400/100/40 Hz respectively).
- Motion detection mode: 7 μA (sampling frequency of 10 Hz).
- Two measuring ranges: ± 2g or ±8g (8-bit resolution).
- Connection of the accelerometer to the MCU:

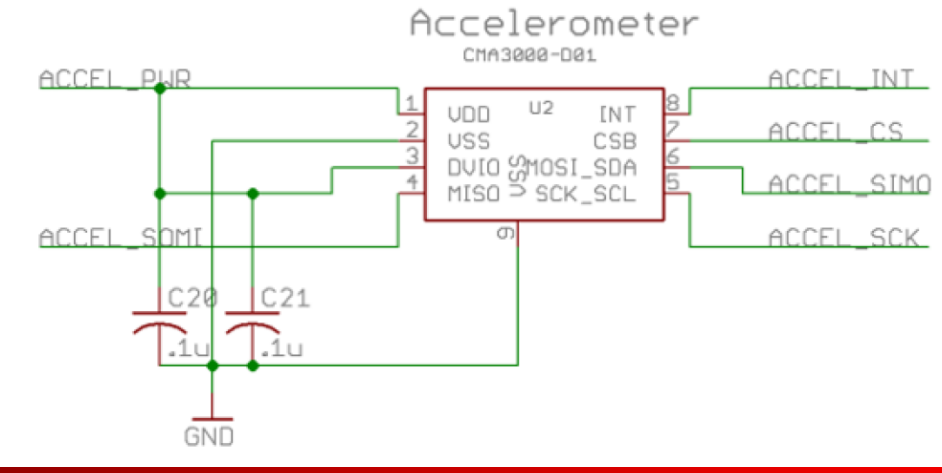

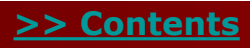

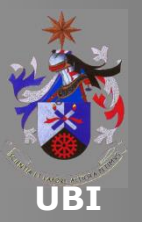

## MSP430F5529 Experimenter Board Software Support

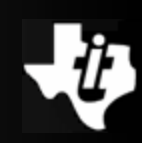

#### □ MSP430\_USB\_Developers\_Package

- One of the features of the F55xx family is the USB connectivity.
- This feature will be explored during Laboratory 4.3.
- To facilitate the development of applications that include a USB connection, the following API is available:
- MSP430\_USB\_Developers\_Package\_3\_1\_0\_0
- This software package has additional application examples that the user can study.
- Reading the application note Starting a USB Design is also recommended.

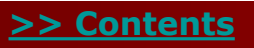

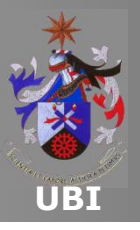

## MSP430F5529 Experimenter Board Software Support

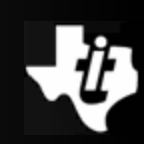

#### □ MSP430\_USB\_Developers\_Package

- Additionally, an interesting document also describes the possibility of updating the MCU firmware via USB is the USB Field Firmware Updates on MSP430<sup>™</sup> MCUs.
- These documents can be accessed through the MSP430ware or alternatively by installing the package available <u>here</u>.

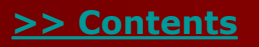

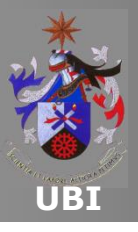

## HARDWARE ABSTRACTION LAYER FOR THE MSP-EXP430F5529

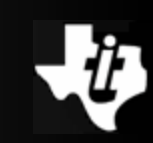

- □ The development of applications for the MSP-EXP430F5529 Experimenter Board can be achieved more quickly if the Hardware Abstraction Layer (HAL) is used.
- This software package is composed of the following modules:
  - HAL\_AppUart: UART management;
  - HAL\_Board: basic configuration of the Experimenter Board;
  - HAL\_Buttons: buttons S1 and S2 management functions;
  - HAL\_Cma3000: accelerometer management functions;
  - HAL\_Dogs102x6; LCD management functions;
  - HAL\_Menu: user menu interface management functions;
  - HAL\_SDCard: SD card management functions;
  - HAL\_Wheel: wheel management functions.

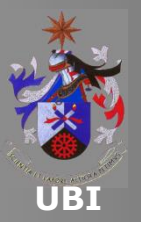

- Laboratories Lab4.1, Lab4.2 and Lab4.3 are developed in the same project.
- □ The structure used allows partitioning the laboratories.
- □ The main file Lab4a.c prepares the MSP-EXP43F5529 Experimenter Board to develop the laboratories.
- □ The project has been developed based on the example provided by TI with the libraries already compiled.
- □ This solution allows running the applications developed in the laboratories on the limited version of CCSv5.1.
- However, it is necessary to note that HAL already uses resources of the processor.

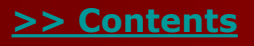

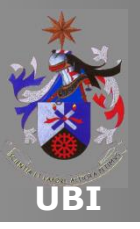

## Chapter 4 MSP430F5529 Experimenter Board Lab4.4: USB Interface with MatLab

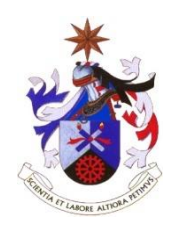

**Texas Instruments Incorporated University of Beira Interior (PT)** 

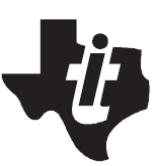

Pedro Dinis Gaspar, António Espírito Santo, Bruno Ribeiro University of Beira Interior, Electromechanical Engineering Department <u>dinis@ubi.pt</u>, <u>aes@ubi.pt</u>, <u>bruno@ubi.pt</u>

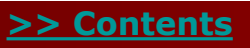

Copyright 2012 Texas Instruments All Rights Reserved

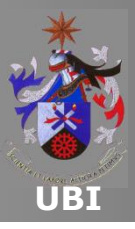

Contents

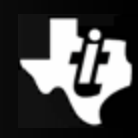

### □ Introduction to the MSP430 USB API stack

#### USB interface with MatLab

### Starting a Project with MSP430 USB API stack support

### □ <u>MSP430 USB Descriptor Tool</u>

Sending data operations

Data reception operations

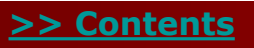

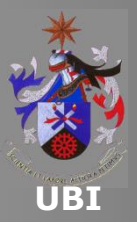

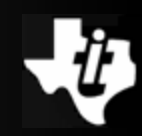

#### □ Introduction to the MSP430 USB API stack

- The Application Programming Interface (API) USB stack for the MSP430 allows the rapid development of a USB connection between the MSP430 and a host.
- This API supports three classes of USB devices:
  - Communication Device Class (CDC);
  - Human Interface Device Class (HID);
  - Mass Storage Class (MSC).
- All the communication protocol is handled automatically by the API.
- The interface between the user's application and the API is very simple.

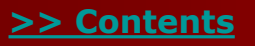

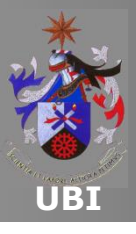

## LAB4.4: USB INTERFACE WITH MATLAB

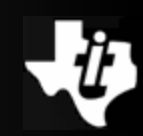

#### MSP430 USB Descriptor Tool

The application can be launched via the MSP430ware:

| 🕖 TI Resource Explorer 🔀                                                                                                    |                                                                                                    |  |  |  |  |
|----------------------------------------------------------------------------------------------------|----------------------------------------------------------------------------------------------------|--|--|--|--|
| Packages: MSP430ware    Devices: All                                                                                                    | ▼ Topics: All ▼                                                                                              |  |  |  |  |
| enter search keyword                                                                                                    | URL:                                                                                                    |  |  |  |  |
| <ul> <li>Ø Devices</li> <li>Ø Development Tools</li> <li>B Libraries</li> <li>Ø DriverLib</li> <li>Ø USB Developers Package</li> <li>USB API Programmer's Guide</li> <li>USB Field Firmware Updates</li> <li>USB HID Windows API Programmer's Guide</li> <li>USB Descriptor Tool</li> <li>Ø Example Projects</li> <li>My_memories</li> </ul> | Click on the link to launch the external application<br>Click on the link to launch the external application |  |  |  |  |

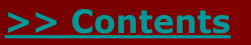

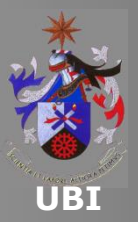

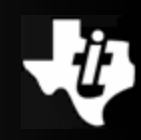

#### Example #1: Lab4.4a - cdcSendDataWaitTilDone (BYTE\* databuf, WORD size, BYTE intfNum, U LONG ultimeout)

- This function manages the transmission of data located in dataBuf, of dimension size, via the USB interface called intfNum.
- The function returns only after submitting all data.
- The 32-bit value ultimout defines the number of times that the function USBCDC\_intfStatus() is executed, in order to determine if the data transmission is complete.
- If this parameter is zero, it will not use the timeout functionality.

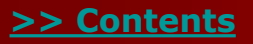

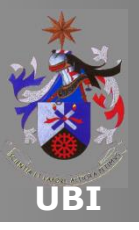

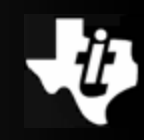

## Example #1: Lab4.4a - cdcSendDataWaitTilDone (BYTE\* databuf, WORD size, BYTE intfNum, U LONG ultimeout)

The function returns the following parameters.

| Returns | 0: the call succeeded; all data has been sent                                                                                                    |  |
|---------|----------------------------------------------------------------------------------------------------|--|
|         | <ol> <li>the call timed out, either because the host is unavailable or a COM port<br/>with an active application on the host wasn't opened.</li> </ol> |  |
|         | 2: the bus is unavailable.                                                                                                    |  |

- Two consecutive send operations can be performed using the function cdcSendDataWaitTilDone().
- The result of the transmission is tested in case of problems in sending the packet.
- In this case, the transmission procedure is canceled with the function USBCDC\_abortSend() and the application terminates the current context.

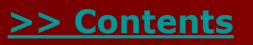

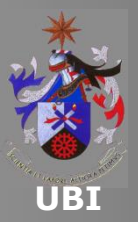

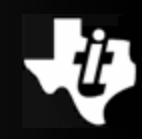

#### Example #1: Lab4.4a - cdcSendDataWaitTilDone (BYTE\* databuf, WORD size, BYTE intfNum, U LONG ultimeout)

- The example of application of cdcSendDataWaitTilDone() is used in project Lab4.4a.
- The application send data by it generated.
- The application in MatLab makes the graphical presentation of data received through the USB port.

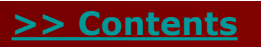

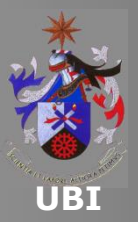

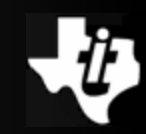

- This function manages the sending of data located in dataBuf of dimension size, via the USB interface called intfNum.
- The execution of the function returns before the process is complete.
- The function returns the following parameters.

| Returns | 0: the call succeeded; all data has been sent                                                                                                    |  |
|---------|----------------------------------------------------------------------------------------------------|--|
|         | <ol> <li>the call timed out, either because the host is unavailable or a COM port<br/>with an active application on the host wasn't opened.</li> </ol> |  |
|         | 2: the bus is unavailable.                                                                                                    |  |

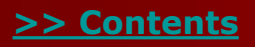

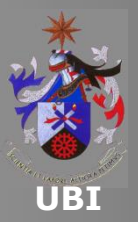

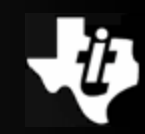

- This function manages the sending of data located in dataBuf of dimension size, via the USB interface called intfNum.
- The execution of the function returns before the process is complete.
- The function returns the following parameters.

| Returns | 0: the call succeeded; all data has been sent                                                                                                    |  |
|---------|----------------------------------------------------------------------------------------------------|--|
|         | <ol> <li>the call timed out, either because the host is unavailable or a COM port<br/>with an active application on the host wasn't opened.</li> </ol> |  |
|         | 2: the bus is unavailable.                                                                                                    |  |

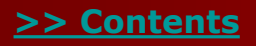

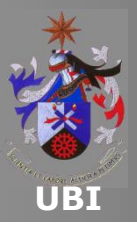

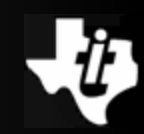

- Within the main loop, two consecutive transmissions are performed using the function cdcSendDataInBackgound() using two different buffers:
  - dataBuffer1,
  - dataBuffer2.
- The result of the transmission is tested in case of problems in sending the packet.
- The transmission procedure is canceled with function USBCDC\_abortSend() and the application terminates the current context.
- The example of application of cdcSendDataInBackgound() is used in the project Lab4.4b.

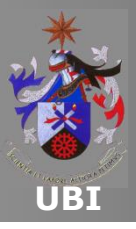

## LAB4.4: USB INTERFACE WITH MATLAB

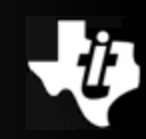

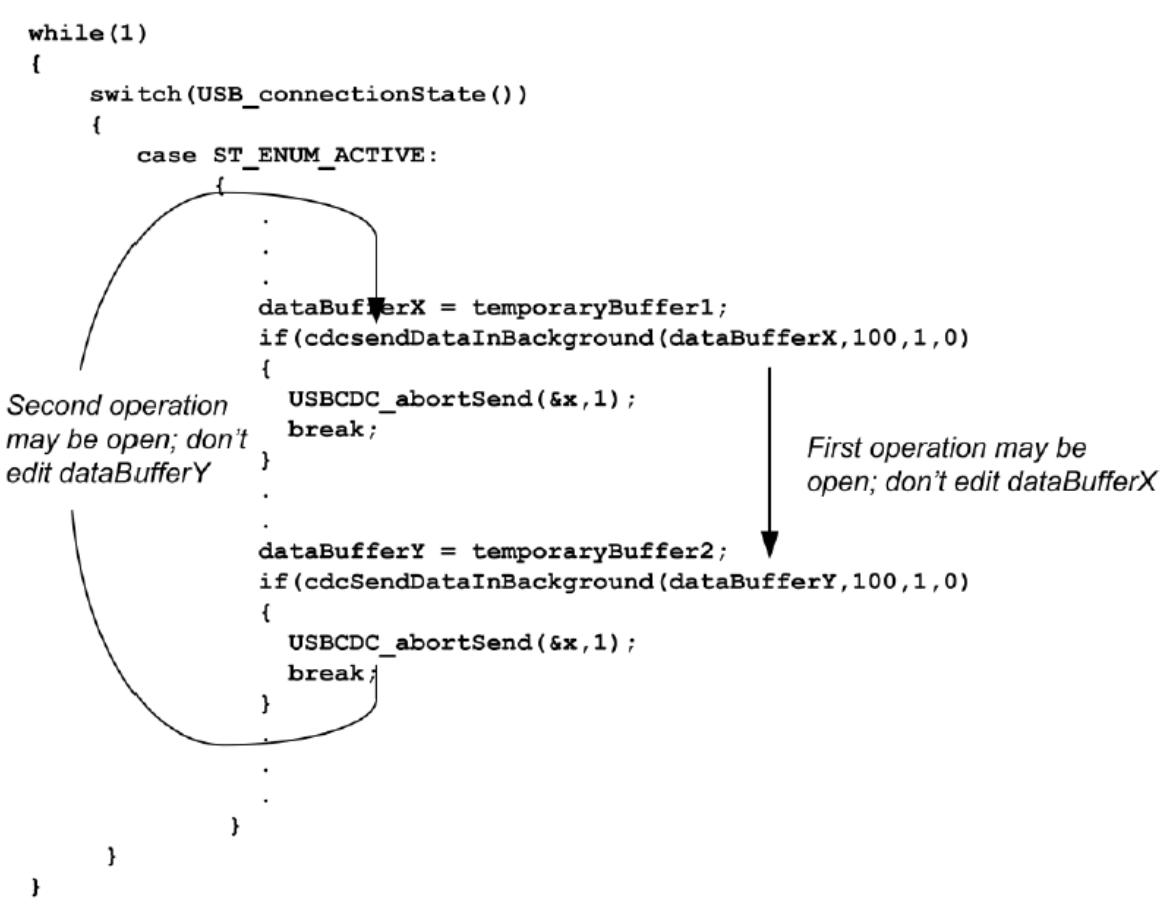

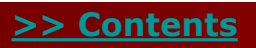

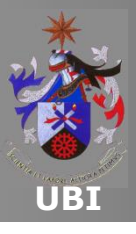

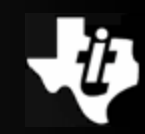

#### **Data reception operations**

- The data reception operation through a CDC interface has different implications inherent to the sending process.
- In the transmission process, the speed is set by the availability of the bus and the host.
- In a receiving data process, the application does not know:
  - How much data will be sent;
  - The time in which they will be sent.
- The API allows the implementation of some techniques that adapt to the data reception in different conditions to cope with these requirements.

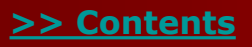

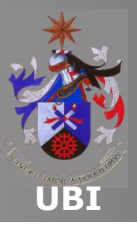

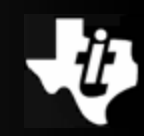

#### **Data reception operations**

Techniques adapted to different data reception types:

|                                                      | Size is<br>Known? | Expected<br>Size | Description                                                                                                    |
|------------------------------------------------------|-------------------|------------------|----------------------------------------------------------------------------------------------------|
| cdcReceiveDatalnBuffer()<br>hidReceiveDatalnBuffer() | No                | Small            | Receive operations aren't opened until data is<br>already waiting in the USB endpoint buffers.<br>Therefore, the operations are immediately<br>completed. The application must always be<br>available to respond to <i>handleDataReceived()</i> . |
| Continuously-Open<br>Receive                         | No                | Large            | The application maintains an open, larger-than-<br>needed receive operation at all times. When it<br>wants to use the data, it simply looks inside the<br>user buffer.                                                                            |
| Fixed Receive                                        | Yes               | n/a              | A receive operation is opened for the exact<br>amount of data expected. When this amount is<br>received, a <i>handleReceiveCompleted()</i> event is<br>generated, and the application handles it.                                                 |

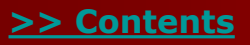

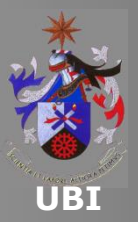

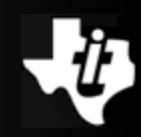

## Example #3: Lab4.4c - cdcReceiveDataInBuffer (BYTE\* databuf, WORD size, BYTE intfNum)

- This function opens a data receive operation for the interface intfNum.
- The data are placed in dataBuff. Once the number of bytes size received, the function ends.
- This function is used when the event USBCDC\_handleDataReceived() informs that there is data waiting to be collected in the USB buffer.
- The function returns the following parameters.

Returns The number of bytes received into *dataBuf* 

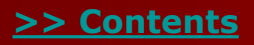

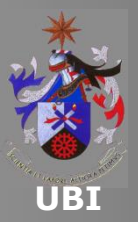

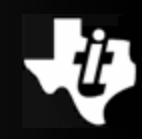

## Example #3: Lab4.4c - cdcReceiveDataInBuffer (BYTE\* databuf, WORD size, BYTE intfNum)

- The application example of cdcReceiveDataInBuffer() is used in project Lab4.4.
- The user must open a prompt line in Matlab to link with the USB device.
- Then, different values are sent to the USB device using the function fwrite().
- The user can test the transmission of data packets with different sizes.

```
>> fwrite (s,['test'],'async');
>> fwrite (s,[1 2 3 4 5 6],'async');
```

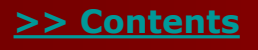

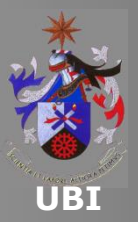

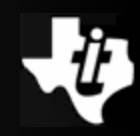

#### Example #4: Lab4.4d – Continuously-open Receive Operation

- A listening operation of the communication channel is kept open constantly in this example.
- A single function call USBCDC\_receiveData() places the data values that are received in a buffer larger than the size of the data frame.
- All incoming data values are automatically sent to the user buffer.
- When ready, the application can process the received data.
- Following this operation, the application can restart the receiving data process.

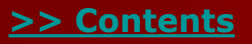

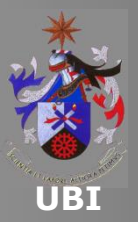

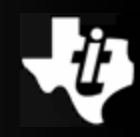

#### Example #4: Lab4.4d – Continuously-open Receive Operation

- Within the main loop, the USB interface state is checked:
  - If the state is ST\_ENUM\_ACTIVE, the application checks for an active reception operation.
  - If this condition is FALSE, it opens a receive data operation, stating that data should be placed in the user buffer MEGA\_Size.
- Then, the application checks the number of data sent (bytesTX) and received (bytesRX) by the USB interface.
- The received data processing is initiated if the number of bytes received is greater than the limit threshold.
- The receive operation is inhibited by the function abortReceive() and the data in the reception buffer RXBuffer are processed by the function process\_the\_data().

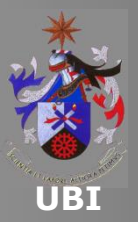

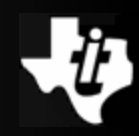

#### Example #4: Lab4.4d – Continuously-open Receive Operation

- The application example using the Continuously-open technique is used in project Lab4.4d.
- The user must open a connection with the USB device through the prompt line in Matlab.
- Then, different data packets are sent to the USB device using function fwrite().
- The user can try sending data packets generated by the function rand() with 10k elements size.

```
package = rand(1,10000);
fwrite (s,package,'async');
```

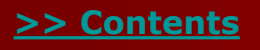

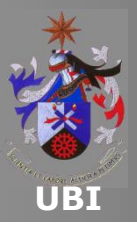

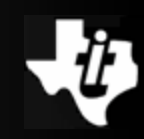

#### □ Example #5: Lab4.4e – Fixed-size Receive Operation

- If the size of the data packet to receive is known, then a specific data reception operation can be opened.
- Once all the data values that are part of the package have been received, an event is generated that is serviced by the function USBCDC\_handleReceiveCompleted().
- This performs the necessary package processing.
- After making the necessary settings, the application enables the event kUSB\_receiveCompletedEvent.

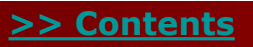

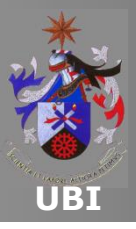

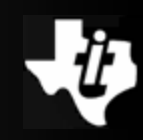

#### □ Example #5: Lab4.4e – Fixed-size Receive Operation

- Within the main cycle, interrupts are disabled and a data reception operation is open into command buffer, composed of 34 bytes if the USB interface state is ST\_ENUM\_ACTIVE:
  - The device is placed in LPM0 with interrupts enabled if:
    - The receive operation starts (ret == kUSBCDC\_receiveStarted) or,
    - There was an error at the starting of operation (ret == kUSBCDC\_intfBusyError).
- The event handler kUSB\_receiveCompletedEvent enables the reception flag bReceiveCompleted\_event and returns the value TRUE to activate the device.
- With the CPU active, if the number of bytes that make up the command has been received, this value is processed by the function execute\_the\_command().

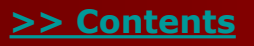

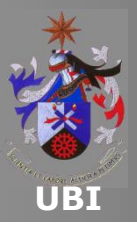

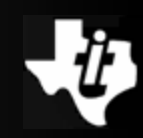

#### □ Example #5: Lab4.4e – Fixed-size Receive Operation

- A new receive operation is opened if the USB interface is available.
- The receive operation is aborted if the bus is not available.
- The application example of the Continuously-open technique is used in project Lab4.4e.
- The user must open a connection with the USB device through the prompt line of MatLab.
- Then, different data packets are sent to the USB device using the function fwrite().
- The user can test the transmission of data packets with 34 elements size.

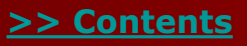

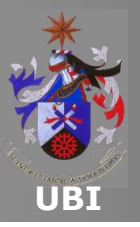

## Chapter 5 eZ430-Chronos Development Kit LAB5.3: Pressure Sensor/Altitude measurement

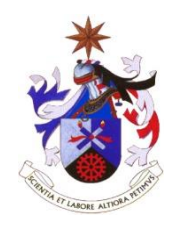

Texas Instruments Incorporated University of Beira Interior (PT)

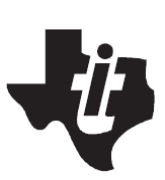

Pedro Dinis Gaspar, António Espírito Santo, Bruno Ribeiro University of Beira Interior, Electromechanical Engineering Department <u>dinis@ubi.pt</u>, <u>aes@ubi.pt</u>, <u>bruno@ubi.pt</u>

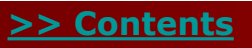

Copyright 2012 Texas Instruments All Rights Reserved

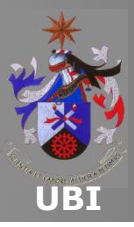

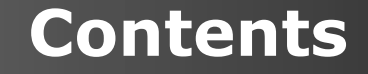

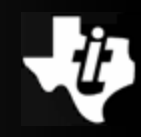

#### Disclaimer

Example 2430-Chronos Resources

#### □ <u>Abstract</u>

□ **Solution Proposal and Analysis** 

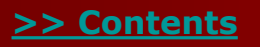

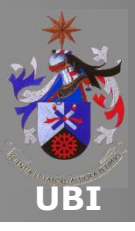

>> Contents

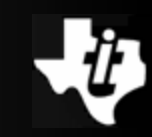

#### eZ430-Chronos watch

 The core of the eZ430-Chronos Watch is the CC430F6137 MCU, which includes a radio type CC1110 running on the sub-1-GHz band.

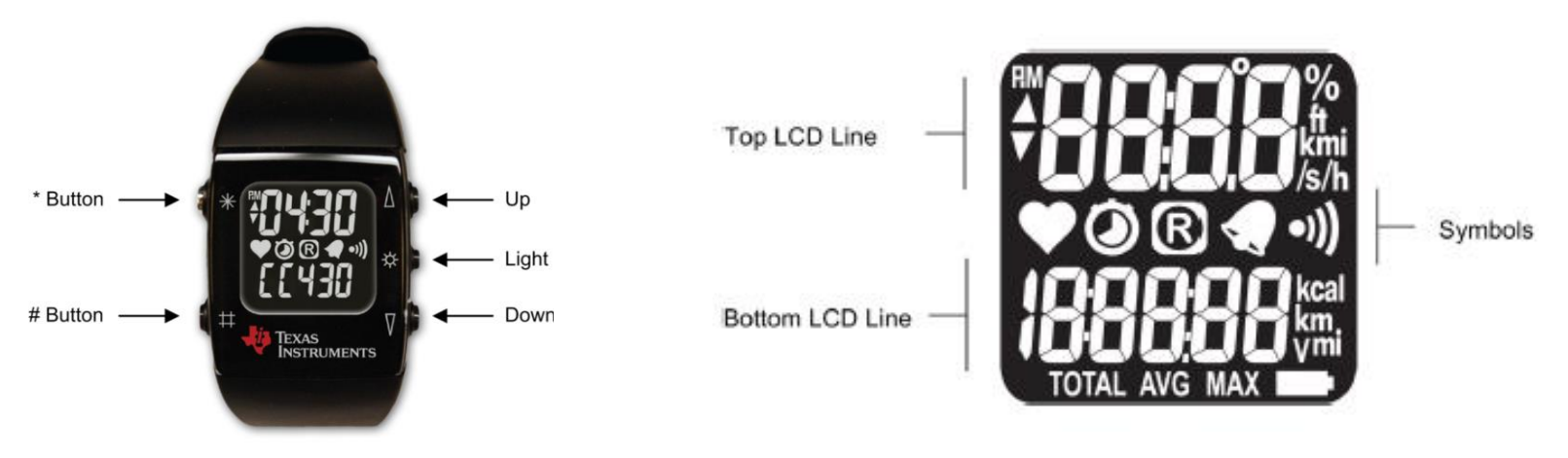

- The microcontroller controls the LCD and<sup>B)</sup> the temperature sensor.
- The measurement of acceleration and pressure are the responsibility of specific integrated circuits.

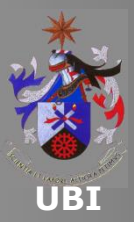

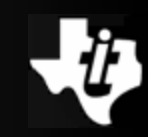

#### eZ430-Chronos watch

- The eZ430-Chronos Watch is a commercial product. To use the Chronos watch as a development tool it is necessary to disassemble it.
- The tools, accessories and instructions are available as part of the kit.

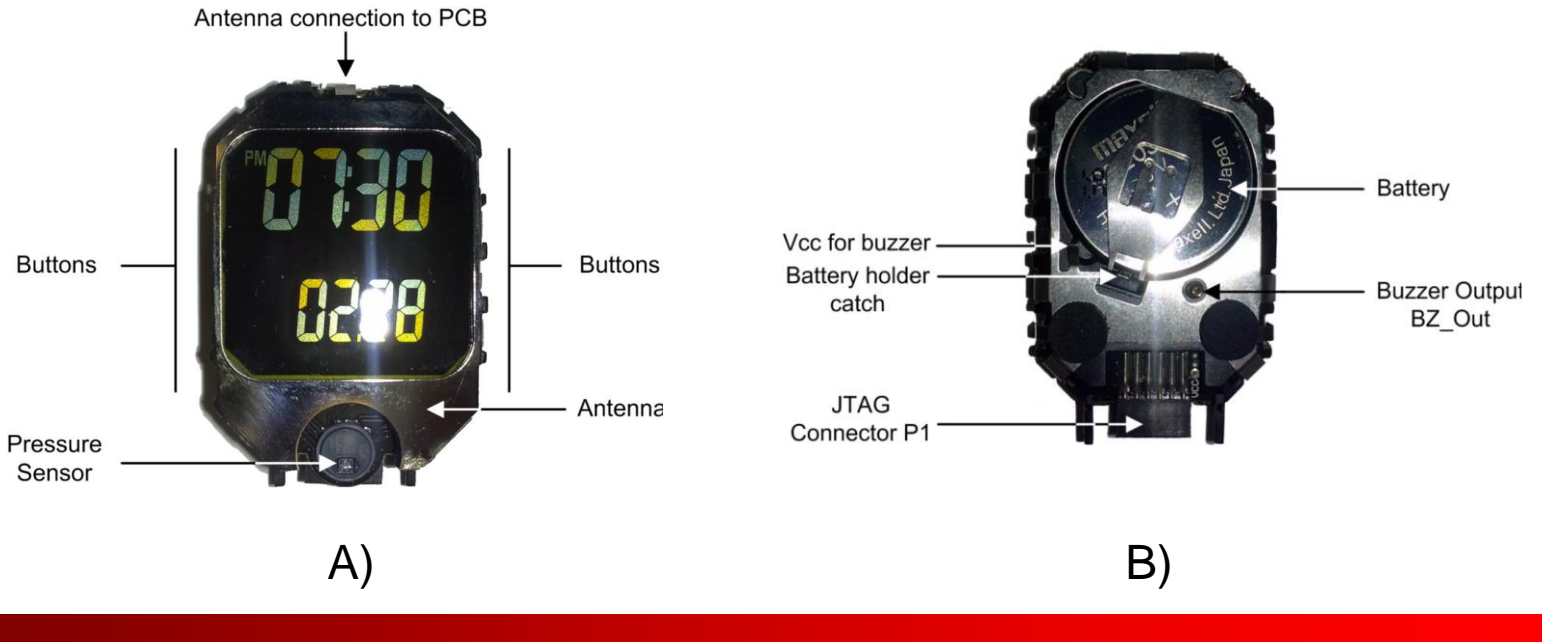

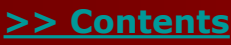

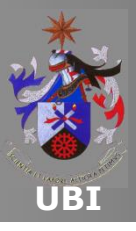

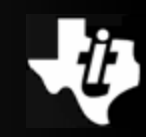

#### eZ430-Chronos RF Access Point

- The eZ430-Chronos RF Access Point allows communication between the PC and eZ430-Chronos Watch for data transfer, information synchronization and computer applications control that run on the PC.
- This interface is based on CC1111F32 (Sub-1GHz Systemon-Chip with MCU).

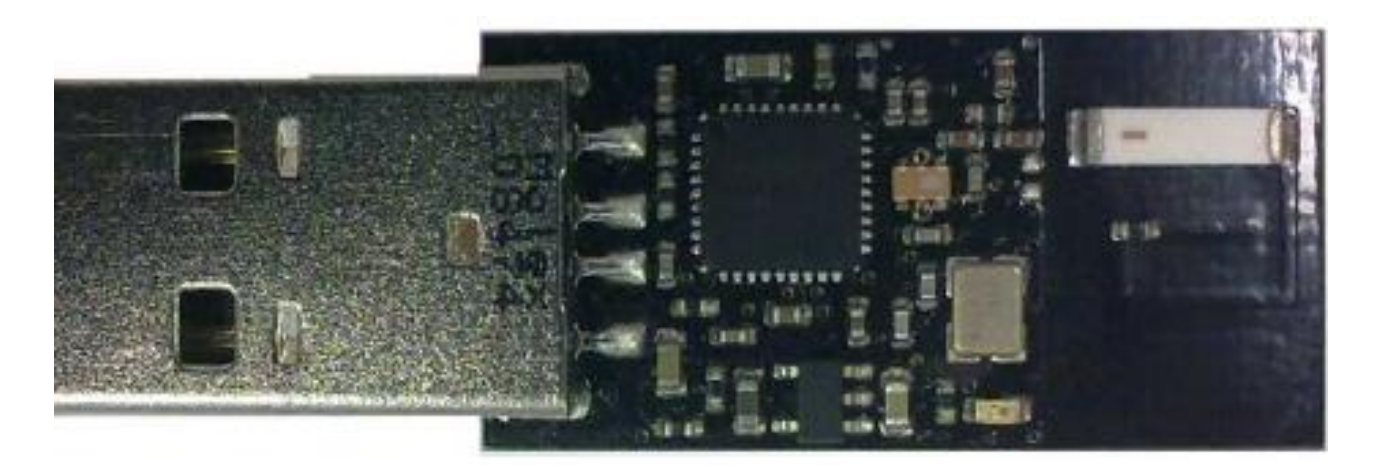

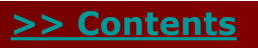

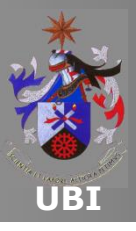

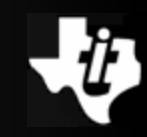

#### eZ430-Chronos Debug Interface

- The eZ430-Chronos kit provides a debugging and programming interface.
- The programming interface includes a "back channel MSP430 application UART" that can be used simultaneously for debugging operations.

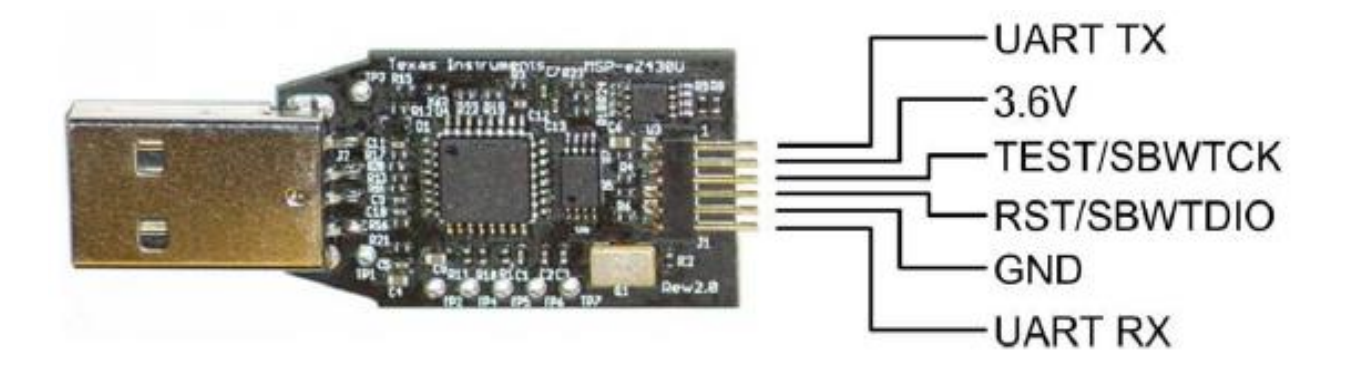

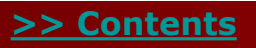

Copyright 2012 Texas Instruments All Rights Reserved

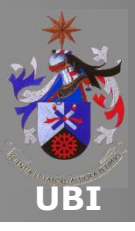

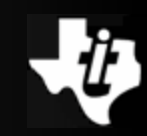

#### eZ430-Chronos sensors

- The eZ430-Chronos kit has two sensors:
  - <u>VTI SCP1000</u>:
    - An absolute pressure sensor, which can detect atmospheric pressure from 30 to 120 kPa.
    - The pressure data is internally calibrated and temperature compensated.
  - <u>VTI CMA3000</u>:
    - 3-axis accelerometer.
    - For more information see the documents included in the kit, or consult the manufacturer's respective web pages.

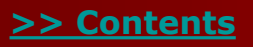

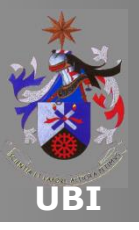

## LAB5.3: Pressure Sensor/Altitude measurement

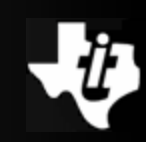

#### **Abstract**

- This laboratory uses the absolute pressure sensor from VTI Technologies - reference SCP1000, incorporated into the eZ430-Chronos watch.
- The software package that comes in the eZ430-Chronos kit has the driver and application module for this sensor.
- Thus, the code is rearranged to accomplish the laboratory objectives.
- The graphical representation on the PC is done through an application developed in Processing.

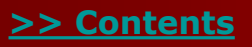

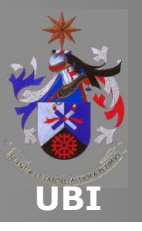

# LAB5.3: Pressure Sensor/Altitude measurement

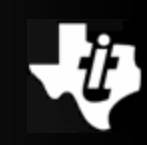

#### Solution Proposal and Analysis

- The remote application measures the absolute pressure and uses line 2 of the eZ430-Chronos display/menu.
- When the application starts, it shows the display/menu the "date" function on line 1.
- It is necessary to press the (#) button to enter in the "remote altitude" function.
- The connection with Access Point and the data transmission are initiated after pressing the "DOWN" button.

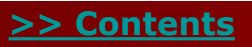

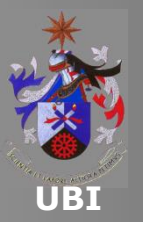

## LAB5.3: Pressure Sensor/Altitude measurement

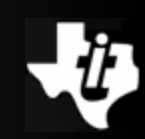

#### **Experiment Instructions**

- 1 Import the CCS project named lab53
- 2 Change the SimpliciTI end device ID
  - The new ID is on the table
  - Select the main file named "main\_MSP430\_ROM.c"
  - Go to line 716 and change the ID
- 3 Rebuild the project according to the correct region
- 4 Download the project in to the chronos watch

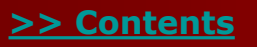

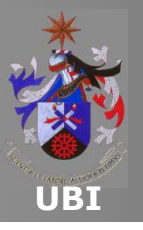

# LAB5.3: Pressure Sensor/Altitude measurement

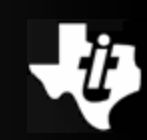

#### **Experiment Instructions**

- 5 Start the Processing utility on the PC (project: lab5\_3)
- 6 Select the measurement function by pressing the button # on the chronos
- Caution Every attendant must only do the following steps one by one and when requested
- 7 Press the key "s" to start the access point
- 8 Press the "Down" button to start simpliciTI application.
- Note: The Zero can be adjusted by pressing the "c" key

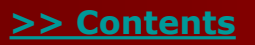

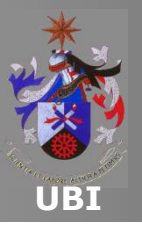

## LAB5.3: Pressure Sensor/Altitude measurement

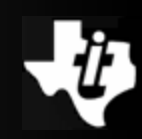

#### Interface with the Processing application

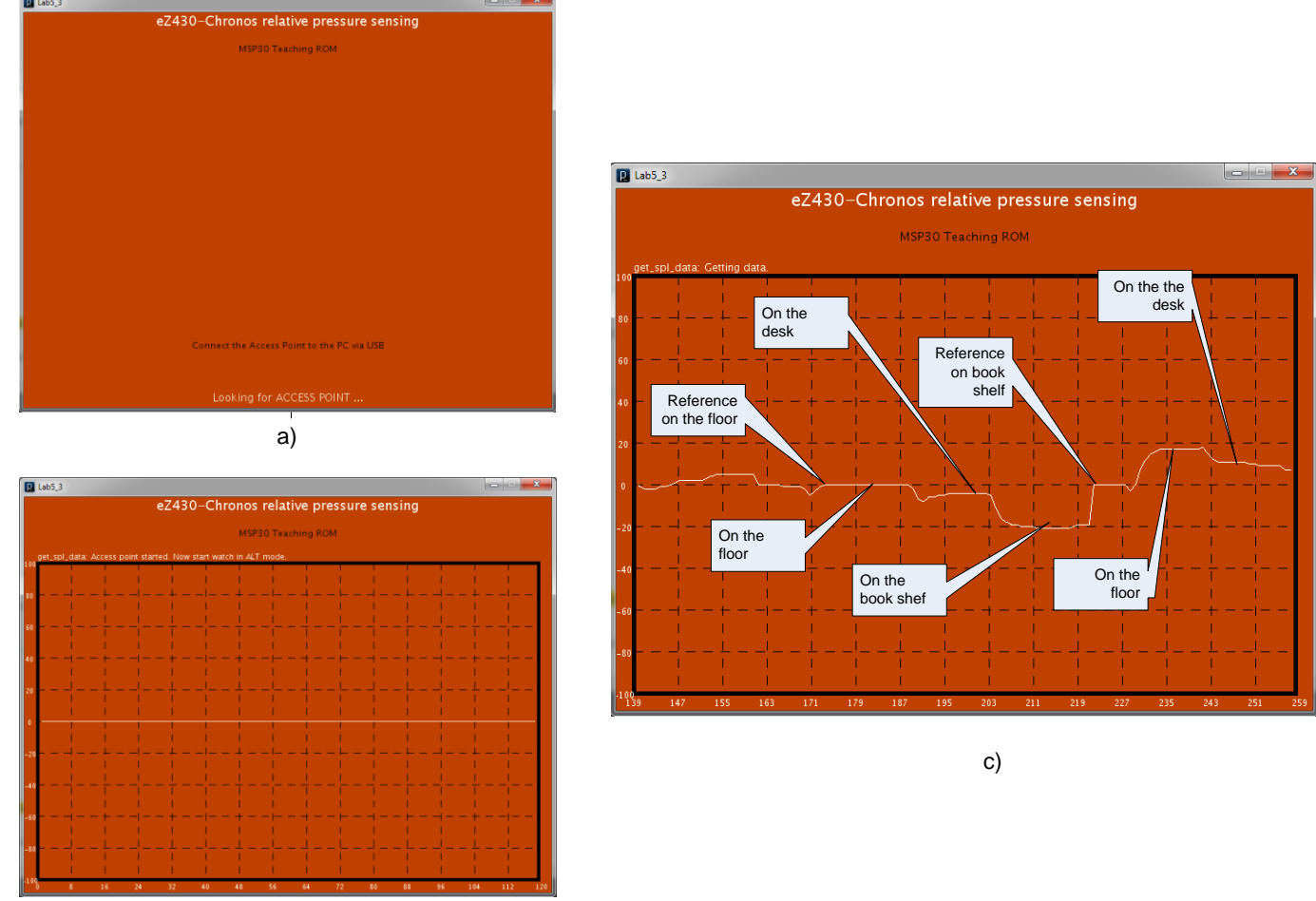

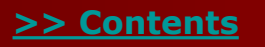